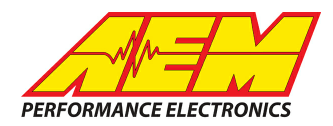

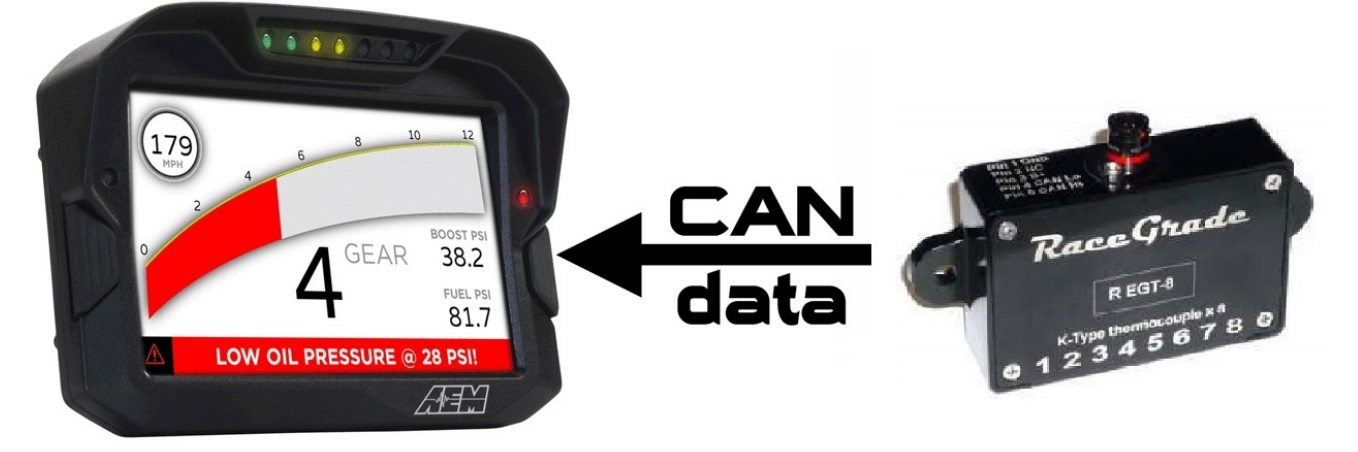

#### RaceGrade RG EGT-8 Interface to CD Dash

#### **Supported Devices**

#### RaceGrade RG EGT-8

## **CAN Bus Wiring**

AEM CD has 2 separate CAN ports. For 3rd party devices, AEM recommends you use AEM CAN Bus 2, whose connections are contained in a 2 pin Deutsch DTM connector. On older harnesses it may be in an unterminated, twisted/shielded flying lead in the dash harness.

RaceGrade RG-TC8 (CAN HIGH)  $\rightarrow$  AEM CD Dash "CAN 2" Pin 1 (CAN 2+), Gray wire in twisted/shielded pair RaceGrade RG-TC8 (CAN LOW)  $\rightarrow$  AEM CD Dash "CAN 2" Pin 2 (CAN 2-), Black wire in twisted/shielded pair

The AEM CD Dash has a software selectable CAN termination resistor. Each CAN network needs 2 terminating resistors, one at each end. The RaceGrade RG-TC8 does not have an internal terminating resistor and relies on external terminating plugs. If your CD Dash is located at one end of your CAN network simply activate the CD Dash's internal resistor in the AEM DashDesign software. If the CD Dash is not located at one end of the CAN network use external terminating resistors with one placed at either end of the CAN network.

#### **RaceGrade RG-TC8 Software Setup**

The RaceGrade Manager Suite software is not required if using a single RaceGrade RG-TC8 unit in its default configuration. The DBC file provided for the RG-TC8 by AEM matches this default configuration.

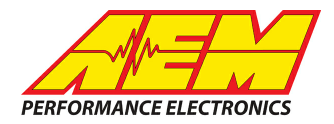

## **Supported Channels**

| СН | CD Dash CHANNEL NAME |
|----|----------------------|
| 1  | Index_raw            |
| 2  | TC1_raw              |
| 3  | TC2_raw              |
| 4  | TC3_raw              |
| 5  | TC4_raw              |
| 6  | TC5_raw              |
| 7  | TC6_raw              |
| 8  | TC7_raw              |
| 9  | TC8_raw              |

# Setup in AEM DashDesign

AEM has provided some pre-configured layouts that can be easily adapted to accept, display, and log (if using CD Dash that supports logging) the CANbus channel data from the RaceGrade RG-TC8. The following steps will show you how to quickly setup your TC8 to work with an existing AEM DashDesign Layout.

- 1. Visit <u>www.aemelectronics.com/forum</u> and scroll down to the CD Dash forum. This is a great place to find answers to all AEM Dash related questions you may have.
- 2. Open your layout in AEM dashdesignDashDesign.
- 3. Click the "Setup" drop down and then select "Display...".

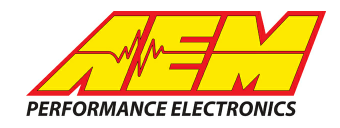

| 🗾 AEM DashDe | sign - AEM 5 Gauge Infinity Defa | ult temp and pressure sens ad | ded (4).aemcd7      |                    |
|--------------|----------------------------------|-------------------------------|---------------------|--------------------|
| File Display | Setup Edit Gauge Color T         | ools Window Help              |                     |                    |
| 1 7 -        | Display                          | 💶 🏛 🛃 🔶                       | <u>#</u>            |                    |
| Screen 4     | Logging                          |                               |                     |                    |
| 12:1         | Odometer                         |                               |                     |                    |
| r            | Lap Timing                       |                               |                     | - APM              |
|              | CD-7/ CD-7L Settings             |                               |                     |                    |
| 0            | Brightness                       | 56                            | 789                 |                    |
|              | Shift Lights and LEDs            |                               | 947 - 2442 - 607 No |                    |
|              | Alarm Page                       | MAP P51                       | FUELPSI             | DILPSI             |
|              | On Change Page                   |                               |                     |                    |
|              | $\cup$                           | - $D$                         | $\mathbf{D}$        |                    |
|              | AFR                              | AFRTRIM%                      | THROTTLE%           | AIR <sup>°</sup> F |
|              | <u>0</u> .0                      | 0                             | 0                   | 0                  |
|              | BATTERY                          | VE                            | INJ PWm5            | INJ DUTY%          |
|              | <u>0.0</u>                       | 0                             | <u>0</u> .0         | <b>O</b>           |
|              | IGN TIMING                       | IDLE POS                      | FAN                 | SPEED MPH          |
|              |                                  | 0                             | 0                   | 0                  |
|              | -                                |                               |                     |                    |
|              | LIOTE                            | O TEMO                        | LITCH &             | ° E                |
|              | WHIC                             | A ICTIP                       |                     |                    |
|              |                                  |                               |                     |                    |

4. Under the "CAN Receive" tab, click the drop down next to "Show" and select "Port 2"

| ID    | Ext | Chart Dit | 1      |                  |             |           |           |
|-------|-----|-----------|--------|------------------|-------------|-----------|-----------|
| 0.000 |     | JUDIC     | Length | Value Type       | Byte Order  | Multiplex | 1         |
| UXUUU | X   | 8         | 16     | Unsigned Integer | BE/Motorola | Off       | []        |
|       |     |           |        |                  | Delete      | Ir        | nsert     |
|       |     |           |        |                  |             | Delete    | Delete Ir |

5. Under the "CAN Receive" tab, select "Import CAN ... "

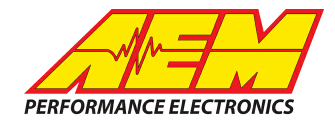

| Dutputs CAN Receive CAN Request Scalars Functions Rate Filters Limit Filters Time Fil | ters   ECU Text   Bitmasks | Bit Te       | xt Graphic | Selector |                  |             |           |        |
|---------------------------------------------------------------------------------------|----------------------------|--------------|------------|----------|------------------|-------------|-----------|--------|
| Show Port 1   Baudrate 500 kbit/s   Fort Termination Resistor  Normal                 |                            |              |            | C 08     | IDII             |             |           |        |
| Address Mask Motec M800 Support                                                       |                            |              |            |          |                  |             |           |        |
| Enabled V Ext Mask Ox1FFFFFFF Off C Set 1 C Set 3 ID Ox1                              | 00                         |              |            |          |                  |             |           |        |
| Name ^                                                                                | Lin                        | Fut          | Start Bit  | Length   | Value Turce      | Bute Order  | Multiplex | 1.1    |
| AFB1 raw                                                                              | 0x01E0A003                 |              | n n        | 8        | Unsigned Integer | BE/Motorola | Off       | ( )    |
| EB1ControlTrim raw                                                                    | 0x01E0A006                 | 1            | 8          | 8        | Unsigned Integer | BE/Motorola | Off       | ()     |
| FBTarget raw                                                                          | 0x01F0A004                 | 1            | 40         | 8        | Unsigned Integer | BE/Motorola | Off       | (.)    |
| costControlTarget_raw                                                                 | 0x01E0A00B                 | 1            | 8          | 16       | Unsigned Integer | BE/Motorola | Off       | ()     |
| ioolantFan1State raw                                                                  | 0x01F04004                 | 1            | 49         | 1        | Unsigned Integer | BE/Motorola | Off       | ()     |
| CoolantTemp raw                                                                       | 0x01F0A000                 | 1            | 56         | 8        | Signed Integer   | BE/Motorola | Off       | ()     |
| colantTempErrorState raw                                                              | 0x01F0A008                 | 1            | 57         | 1        | Unsigned Integer | BE/Motorola | Off       | (_)    |
| CUBattervVoltage_raw                                                                  | 0x01F0A003                 | 1            | 56         | 16       | Unsigned Integer | BE/Motorola | Off       | (.)    |
| ngineSpeed raw                                                                        | 0x01F0A000                 | 1            | 8          | 16       | Unsigned Integer | BE/Motorola | Off       | []     |
| ngineVolumetricEfficency raw                                                          | 0x01F0A004                 | 1            | 16         | 8        | Unsigned Integer | BE/Motorola | Off       | []     |
| uellni1Pulsewidth raw                                                                 | 0x01F0A006                 | 1            | 0          | 8        | Unsigned Integer | BE/Motorola | Off       | []     |
| uellniDutyPrimary raw                                                                 | 0x01F0A006                 | 1            | 16         | 8        | Unsigned Integer | BE/Motorola | Off       | []     |
| uelPresErrorState raw                                                                 | 0x01F0A008                 | 1            | 58         | 1        | Unsigned Integer | BE/Motorola | Off       | []     |
| uelPress_raw                                                                          | 0x01F0A004                 | 1            | 24         | 8        | Unsigned Integer | BE/Motorola | Off       | []     |
| earPosCalculated_raw                                                                  | 0x01F0A003                 | 1            | 32         | 8        | Unsigned Integer | BE/Motorola | Off       | []     |
| PS_Altitude_raw                                                                       | 0x000C0001                 | 1            | 24         | 16       | Signed Integer   | BE/Motorola | Off       | []     |
| PS Course raw                                                                         | 0x000C0001                 | 1            | 40         | 16       | Unsigned Integer | BE/Motorola | Off       | []     |
| PS_Latitude_raw                                                                       | 0x000C0000                 | 1            | 24         | 32       | IEEE Float       | BE/Motorola | Off       | ()     |
| PS_Longitude_raw                                                                      | 0x000C0000                 | 1            | 56         | 32       | IEEE Float       | BE/Motorola | Off       | ()     |
| PS_SatelliteCount_raw                                                                 | 0x000C0001                 | 1            | 48         | 8        | Unsigned Integer | BE/Motorola | Off       | ()     |
| PS_Speed_raw                                                                          | 0x000C0001                 | 1            | 8          | 16       | Unsigned Integer | BE/Motorola | Off       | ()     |
| PS_Valid_raw                                                                          | 0x000C0001                 | 1            | 56         | 8        | Unsigned Integer | BE/Motorola | Off       | ()     |
| gnitionTiming_raw                                                                     | 0x01F0A003                 | 1            | 40         | 8        | Unsigned Integer | BE/Motorola | Off       | ()     |
| ntakeManifoldAirPress_raw                                                             | 0x01F0A004                 | 1            | 8          | 16       | Unsigned Integer | BE/Motorola | Off       | ()     |
| ntakeManifoldAirPressErrorState_raw                                                   | 0x01F0A008                 | 1            | 61         | 1        | Unsigned Integer | BE/Motorola | Off       | ()     |
| ntakeManifoldAirTemp_raw                                                              | 0x01F0A000                 | 1            | 48         | 8        | Signed Integer   | BE/Motorola | Off       | ()     |
| ntakeManifoldAirTempErrorState_raw                                                    | 0x01F0A008                 | $\checkmark$ | 62         | 1        | Unsigned Integer | BE/Motorola | Off       | ()     |
| Import CAN                                                                            |                            |              |            |          |                  | Delete      |           | Insert |
| Z Shaw CAN IDa as Hausdaainal                                                         |                            |              |            | _        |                  |             | 8         | Close  |

| PERFORMANCE | ELECTRONICS |
|-------------|-------------|

| Jutputs CAN H | eceive | LAN Request | Scalars   F | unctions   Hate Filt | ters   Limit | Eniters   Ti<br>□ Port Mor | ime Filters<br>de | ECU Text   Bitma | isks   Bit Lext | Graphic Sel | ector |
|---------------|--------|-------------|-------------|----------------------|--------------|----------------------------|-------------------|------------------|-----------------|-------------|-------|
| Show Port 2   | •      | Baudrate 50 | 0 kbit/s 💌  | 🛛 🔽 Termination      | Resistor     | <ul> <li>Norn</li> </ul>   | nal               |                  | C OBDII         |             |       |
| Address Mask  |        |             |             | Motec M800 Sup       | pport        |                            |                   |                  |                 |             |       |
| Enabled       | 🔽 Ext  | Mask Ox1FF  | FFFFF       | ● Off ⊂ Se           | et1 O        | Set 3 ID                   | 0x100             |                  |                 |             |       |
| Name ^        |        |             |             | ID                   | Ext          | Start Bit                  | Length            | Value Type       | Byte Order      | Multiplex   |       |
| AN2_1         |        |             |             | 0x000                | ×            | 8                          | 16                | Unsigned Integer | BE/Motorola     | Off         | ()    |
|               |        |             |             |                      |              |                            |                   |                  |                 |             |       |
|               |        |             |             |                      |              |                            |                   |                  |                 |             |       |

6. Navigate to the .aemcan (dbc.aemcan file for your application.) file you downloaded in step two. Select the file file and click "**Open**".

| Look in: 📙 CAN DBC FILES             | • 🗕 🖆 📰 •          |             |       |
|--------------------------------------|--------------------|-------------|-------|
| Name                                 | Date modified      | Туре        | Size  |
| Motec_LTC_Rev1.aemcan                | 10/12/2017 4:30 PM | AEMCAN File | 9 KB  |
| Motec_LTCD_Rev1.aemcan               | 10/12/2017 3:11 PM | AEMCAN File | 14 KB |
| RaceGrade_TC8_Mode0_Rev0.aemcan      | 10/20/2017 4:16 PM | AEMCAN File | 5 KB  |
|                                      |                    |             | Open  |
| rile name:  RaceGrade  C8 ModeU Revu |                    |             |       |
| rile name.  RaceGrade_IC8_ModeU_Revu |                    |             |       |

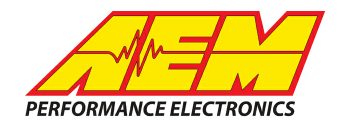

| nw Port 2 ▼ Baudrate 500 kbit/s ▼ ▼ Termin | ation Besistor          | de           |               | 0004          |
|--------------------------------------------|-------------------------|--------------|---------------|---------------|
|                                            | I. Norn                 | nai          | U             | ORDII         |
| dress Mask Motec M80                       | D Support               |              |               |               |
| Enabled V Ext Mask 0x1FFFFFFF 0 Off (      | <u>Set 1 C Set 3 ID</u> | 0x100        |               |               |
| me Open                                    | 241 24                  | a lineateria | and interime. |               |
| Look in: 🕕 CAN 💌                           | - 🗈 📸 🖬 🕇               |              |               |               |
| Name                                       | Date modified           | Туре         | Size          |               |
| Polaris RZR J1939 US.dbc                   | 9/12/2017 1:26 PM       | DBC File     | 3 KB          |               |
| ProEFI.aemcan                              | 7/14/2017 12:58 PM      | AEMCAN       | 95 KB         |               |
| RaceGrade_KeyPad8_Rev0.aemcan              | 6/6/2017 4:34 PM        | AEMCAN       | 11 KB         |               |
| RaceGrade KeyPad15 Rev0.aemcan             | 6/6/2017 4:34 PM        | AEMCAN       | 18 KB         |               |
| RaceGrade_TC8_Mode0_Rev0.aemcan            | 6/6/2017 4:34 PM        | AEMCAN       | 5 KB          |               |
| Racepak_GPS_Rev0.aemcan                    | 7/14/2017 12:58 PM      | AEMCAN       | 4 KB          |               |
| Racepak_SmartWire_SP1_Rev0.aemcan          | 6/6/2017 4:34 PM        | AEMCAN       | 6 KB          |               |
| Racepak_VNet_Rev2.aemcan                   | 6/6/2017 4:34 PM        | AEMCAN       | 76 KB         |               |
| Stack_TPMS_Rev0.dbc                        | 6/6/2017 4:34 PM        | DBC File     | 4 KB          | -             |
| File name: RaceGrade_TC8_Mode0_Rev0        |                         |              |               | Open          |
| Files of type: All CAN Database Files      |                         |              |               | ✓ Cancel      |
|                                            |                         |              |               |               |
| mport CAN                                  |                         |              |               | Delete Insert |
|                                            |                         |              |               |               |

7. In the "CAN Import" window you can may expand the drop downs and see all of the available CAN channels for your device. You may can choose to import all of the channels available or you may select only the channels you wish to display. For this example, I will include all available channels are selected. Unused channels can easily be deleted after completing the setup of your CD Dash. Once you have selected the channels you wish to import, click "Import".

| CAN Import                           |        | ×      |
|--------------------------------------|--------|--------|
| CAN Networks                         |        |        |
| ⊡🖌 ₩ RaceGrade_TC8_Mode0_Rev0.aemcan |        |        |
| 🗄 🕢 💻 RaceGrade_TC8                  |        |        |
| 🗄 🖓 🖂 Temps                          |        |        |
|                                      |        |        |
|                                      |        |        |
|                                      |        |        |
|                                      |        |        |
| 🗹 🚧 TC4                              |        |        |
| 🗹 🛹 TC5                              |        |        |
| 🗹 🚧 TC6                              |        |        |
| 🗹 🚧 TC7                              |        |        |
|                                      |        |        |
|                                      | Cancel | Import |
|                                      |        |        |

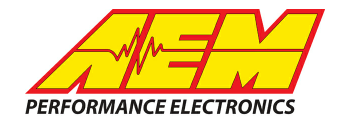

8. In the "Setup Editor" under the "Outputs" tab, check to make sure the channels you selected to import are present. If they are not, go back to step 4 and try again.

| Jutput Name                   | Operation                                                  |                           |   |  |  |  |
|-------------------------------|------------------------------------------------------------|---------------------------|---|--|--|--|
|                               | operation                                                  | Primary Input             |   |  |  |  |
| ilPressErrorState_string C    | DilPressErrorState_bit string                              | OilPressErrorState_raw    |   |  |  |  |
| ilTemp C                      | DilTemp_scalar                                             | OilTemp_raw               |   |  |  |  |
| redictedFastestDeltaSeconds x | 1000 scalar</td <td>Predicted Fastest Delta</td> <td></td> | Predicted Fastest Delta   |   |  |  |  |
| C1 T                          | [C1_scalar                                                 | TC1_raw                   | 1 |  |  |  |
| C2 T                          | fC2_scalar                                                 | TC2_raw                   | 1 |  |  |  |
| С3 Т                          | fC3_scalar                                                 | TC3_raw                   | 1 |  |  |  |
| C4 T                          | fC4_scalar                                                 | TC4_raw                   | 1 |  |  |  |
| С5 Т                          | fC5_scalar                                                 | TC5_raw                   | 1 |  |  |  |
| С6 Т                          | fC6_scalar                                                 | TC6_raw                   | 1 |  |  |  |
| С7 Т                          | fC7_scalar                                                 | TC7_raw                   | 1 |  |  |  |
| С8 Т                          | fC8_scalar                                                 | TC8_raw                   | 1 |  |  |  |
| hrottlePos T                  | fhrottlePos_scalar                                         | ThrottlePos_raw           |   |  |  |  |
| hrottlePosErrorState x        | (1 scalar                                                  | ThrottlePosErrorState_raw |   |  |  |  |
| hrottlePosErrorState_string T | fhrottlePosErrorState_bit string                           | ThrottlePosErrorState_raw |   |  |  |  |
| abioleSpeed V                 | /ahiclaShaad scalar                                        | VahicleSpeed raw          | 1 |  |  |  |
| Show Predefined Outputs       |                                                            | Delete Insert             |   |  |  |  |

9. Find the output "TC1" and check that the Primary Input is "TC1\_raw". If it is not, change it now. If setting up "TC2" the input should be "TC2\_raw" and so on.

| Output Name             | Operation                     | Primary Input              |  |
|-------------------------|-------------------------------|----------------------------|--|
| GPS_Speed               | GPS_Speed_scalar              | GPS_Speed_raw              |  |
| GPS_Valid               | x1 scalar                     | GPS_Valid_raw              |  |
| Index                   | x1 scalar                     | Index_raw                  |  |
| IndicatorGPSValid       | Single Icon Toggle            | GPS_Valid                  |  |
| IntakeManifoldAirPress  | IntakeManifoldAirPress_scalar | IntakeManifoldAirPress_raw |  |
| IntakeManifoldAirTemp   | IntakeManifoldAirTemp_scalar  | IntakeManifoldAirTemp_raw  |  |
| TC1                     | TC1_scalar                    | TC1_raw                    |  |
| TC2                     | TC2_scalar                    | TC2_raw                    |  |
| TC3                     | TC3_scalar                    | TC3_raw                    |  |
| TC4                     | TC4_scalar                    | TC4_raw                    |  |
| TC5                     | TC5_scalar                    | TC5_raw                    |  |
| TC6                     | TC6_scalar                    | TC6_raw                    |  |
| Show Predefined Outputs | · ·                           | Delete                     |  |

10. The correct scalar should be automatically set when you imported the .aemcan file. If you want to use the default scalar and not create a custom one, skip ahead to step 11. The software automatically creates one scalar for each of the TC8's channels when the .aemcan file is imported. If the selected scalars are not correct for your application you may change the scalar to a custom one. To create a custom scalar, go to the "Scalars" tab in the "Setup Editor" window. Select "Insert" and create a name for your new scalar. Once named, enter the correct scalar value and offset.

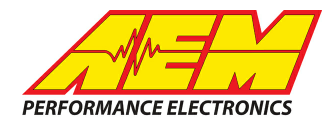

| Name                          | Gain | Signed | Scalar   | Offset  | Reciprocal |  |
|-------------------------------|------|--------|----------|---------|------------|--|
| EngineSpeed_scalar            |      | ×      | 0.39063  | 0       | X          |  |
| GPS_Course_scalar             |      | X      | 0.01     | 0       | X          |  |
| GPS_Speed_scalar              |      | ×      | 0.01     | 0       | X          |  |
| IntakeManifoldAirPress_scalar |      | ×      | 0.014504 | -14.696 | ×          |  |
| IntakeManifoldAirTemp_scalar  |      | X      | 1.8      | 32      | X          |  |
| TC1_scalar                    |      | X      | 0.25     | 0       | X          |  |
| TC2_scalar                    |      | ×      | 0.25     | 0       | X          |  |
| TC3_scalar                    |      | X      | 0.25     | 0       | X          |  |
| TC4_scalar                    |      | ×      | 0.25     | 0       | X          |  |
| TC5_scalar                    |      | X      | 0.25     | 0       | ×          |  |
| TC6_scalar                    |      | ×      | 0.25     | 0       | X          |  |
| TC7_scalar                    |      | X      | 0.25     | 0       | X          |  |
|                               |      |        |          | -       |            |  |
|                               |      |        |          | Delete  | Insert     |  |

11. Select the scalar you created for the channels you wish to apply it to. Go to the "**Outputs**" tab. Under the "**Operation**" column for your channel, select the new scalar. You do not need to make a different scalar for each channel. Simply Sselect the scalar for each output you wish to apply it to.

| utput Name           | Operation                     | Primary Input              |
|----------------------|-------------------------------|----------------------------|
| PS_Speed             | GPS_Speed_scalar              | GPS_Speed_raw              |
| PS_Valid             | x1 scalar                     | GPS_Valid_raw              |
| dex                  | x1 scalar                     | Index_raw                  |
| dicatorGPSValid      | Single Icon Toggle            | GPS_Valid                  |
| takeManifoldAirPress | IntakeManifoldAirPress_scalar | IntakeManifoldAirPress_raw |
| takeManifoldAirTemp  | IntakeManifoldAirTemp_scalar  | IntakeManifoldAirTemp_raw  |
| 51                   | TC1_scalar                    | ▼ TC1_raw                  |
| 2                    | TC1_scalar                    | TC2_raw                    |
| 3                    | TC2_scalar                    | TC3_raw                    |
| C4                   | TC4_scalar                    | TC4_raw                    |
| 05                   | TC5_scalar                    | TC5_raw                    |
| 26                   | TC7 scalar                    | TC6_raw                    |
|                      | TC8 scalar                    | ×                          |

12. Open a page in your layout that displays EGT. Double click on the EGT value or on the needle/bar graph associated with the data from the TC8. This will open the "Value Editor", "Dynamic Needle Gauge Editor" or "Bar Editor" window depending on how you wish to display the data. Click on the "Input" drop down and select the channel "TC1" or the channel you created. Click "OK".

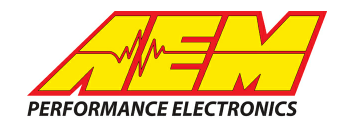

| Screen 3    | Value Editor<br>Name<br>Input<br>Format<br>Label Font Size<br>X Position<br>Y Position<br>Text Color<br>Justify<br>Warning Mode<br>(© Off<br>C Warning | Value: TC4<br>TC4<br>TC4<br>TC4<br>TC5<br>TC5<br>TC6<br>TC7<br>TC8<br>Trome<br>VehicleSpeed<br>Z37<br>TC9<br>TC9<br>TC9<br>TC9<br>TC9<br>TC9<br>TC9<br>TC9                                                                                                    |
|-------------|----------------------------------------------------------------------------------------------------|----------------------------------------------------------------------------------------------------|
| Screen 3    | Value Editor                                                                                                    | <u>Dk</u>                                                                                                    |
| EGT<br>0000 | Name<br>Input<br>Format<br>Label Font<br>Label Font Size                                                                                               | Value: TC4  TC4  TC4  TC5  TC5  TC6  TC7  TC7  TC8  Tc7  TC8  TC7  TC8  TC8 |

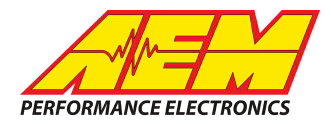

13. Save the layout. Once the layout has been saved, connect the dash to your computer and press "Ctrl+U" or "File" > "Upload to Display..." Once the upload has completed complete, you may unplug the CD dash from the computer. You should now be able to view the EGT values reported by your RaceGrade TC8 on the AEM CD-7 Dash display.